## My Child At School – 5 Step Login Guide

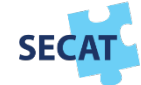

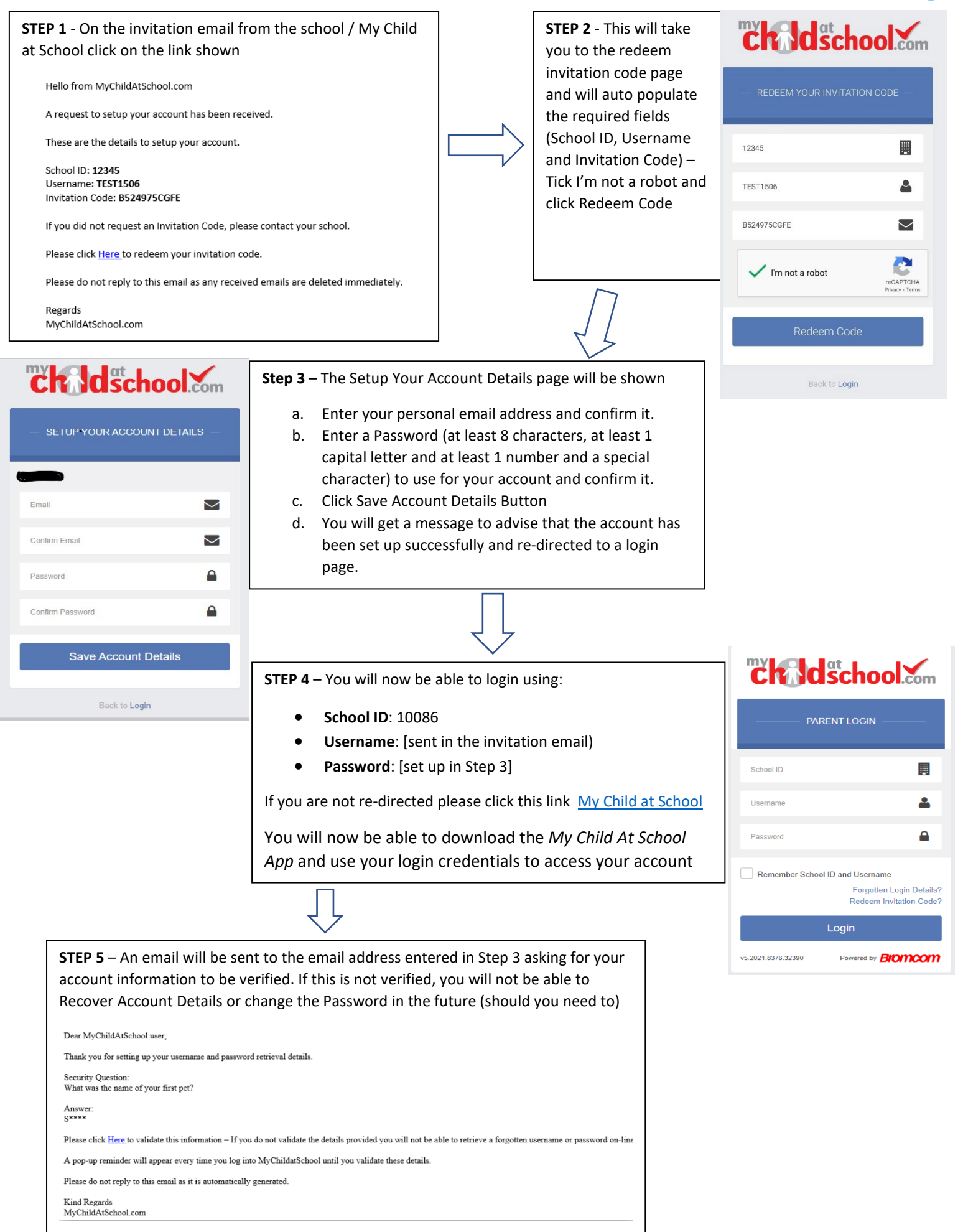